クライアントの設定

Apple社の標準メールアプリであるMailの設定方法をご案内いたします。

## ★ MacOS Mail (Sonoma) 設定方法(POP)

このマニュアルは、MacOS Mail (Sonoma) でのメール設定方法(受信方法:POP)です。

### ★ アカウント作成方法(送信:SMTP over SSL / 受信:POP over SSL)

## ■ 1.アカウント追加画面を開きます。

Mailを起動し、「メール」→「アカウントを追加」メニューをクリックします。

| ール    | ファイル | 編集     | 表示  | メールボッ | クス | メッセージ | フォーマット                                                                                                    |
|-------|------|--------|-----|-------|----|-------|----------------------------------------------------------------------------------------------------|
| ールにつ  | いて   |        |     |       |    |       |                                                                                                    |
| 定     |      | H,     |     |       |    |       |                                                                                                    |
| 'カウント | ·    |        | 100 |       |    |       |                                                                                                    |
| ゚カウント | を追加  |        |     |       |    |       | 12                                                                                                    |
| トービス  |      | :      | >   |       |    |       |                                                                                                    |
| (一ルを非 | ■表示  | H I    | +   |       |    |       | and the second second s |
| まかを非表 | 示    | \7 ₩ I | 1   |       |    |       |                                                                                                    |
| すべてを表 |      |        |     |       |    |       |                                                                                                    |
| くールを終 | \$7  | ¥ (    |     |       |    |       |                                                                                                    |

# ■ 2.追加するメールアカウントを選択します。

「メールアカウントのプロバイダを選択...」画面が表示されたら、「その他のメールアカウント...」を選択し「続ける」をクリックします。

| 図2.追加 | するメールアカウントを選択                          |
|-------|----------------------------------------|
| メールア  | カウントのプロバイダを選択                          |
|       | <ul> <li>iCloud</li> </ul>             |
|       | <ul> <li>Microsoft Exchange</li> </ul> |
|       | ○ <mark>Google</mark>                  |
|       | o yahoo!                               |
|       | ○ <b>Aol.</b>                          |
|       | ○ その他のメールアカウント…                        |
| ?     | キャンセル 続ける                              |
| -     |                                        |

#### ■ 3.アカウント情報を設定します。

「メールアカウントを追加」の画面で、レンタルサーバー登録通知書を参考に下記のように入力し、「サインイン」をクリックします。

| 名前      | 覚えやすい名前を入力してください             |
|---------|------------------------------|
| メールアドレス | 設定を行うアカウントの「メールアドレス」をご記入ください |
| パスワード   | 設定を行うアカウントの「パスワード」をご記入ください   |

| 図3.メールアカウントを追加            |   |
|---------------------------|---|
| メールアカウントを追加               |   |
| 最初に、次の情報を入力してください:        |   |
| 名前: 任意の名前                 |   |
| メールアドレス: staff@sppd.ne.jp |   |
| パスワード: ●●●●●●             |   |
| キャンセル 戻る サインイ             | 2 |

#### ■ 4.受信用・送信用メールサーバーを設定します。

追加の入力項目が表示されますので、レンタルサーバー登録通知書を参考に下記のように入力し「サインイン」をクリックしてください。

送信用・受信用サーバーのホスト名については、お客様のサーバーホスト名を入力する必要があります。 なお、代理店制度ではこの設定ができませんが、一部のサーバーでは設定ができる場合がありますので、詳しくはサポート窓口までお問い合わせください。

# 入力項目

| メールアドレス   | 設定を行うアカウントの「メールアドレス」をご記入ください |
|-----------|------------------------------|
| ユーザー名     | 設定を行うアカウントの「ユーザー名」をご記入ください   |
| パスワード     | 設定を行うアカウントの「パスワード」をご記入ください   |
| アカウントの種類  | 「POP」を選択してください               |
| 受信用メールサーバ | サーバーホスト名をご記入ください             |
| 送信用メールサーバ | サーバーホスト名をご記入ください             |

※「アカウントの種類」は初期の状態では「IMAP」が選択されている場合がありますので、「POP」に変更するようご注意ください。

| 図4.メールサーバの | 情報                      |     |
|------------|-------------------------|-----|
| r -        |                         |     |
| メールアドレス:   | staff@sppd.ne.jp        |     |
| ユーザ名:      | sppd00001               |     |
| パスワード:     | •••••                   |     |
| アカウントの種類:  | РОР                     |     |
| 受信用メールサーバ: | example.severhost.jp    |     |
| 送信用メールサーバ: | example.severhost.jp    | ן נ |
|            | アカウント名またはパスワードを確認できません。 |     |
| キャンセル      | 戻る サインイン                |     |
|            |                         |     |

#### ■ 5.アカウントの設定内容を確認します。

前述に記載しました「1.アカウント追加画面を開きます。」と同じ要領で「メール」→「設定」をクリックしますと、「アカウント」の画面が表示され ますので、設定内容を確認します。

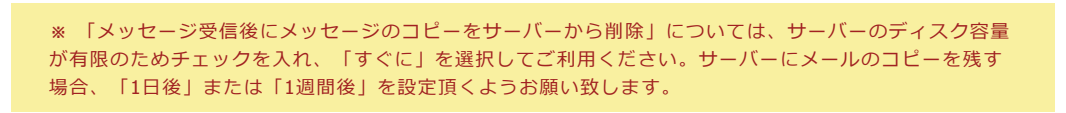

| <ul> <li>         ・</li></ul>                                                                                                    |                                 | アカウント                                                         |
|----------------------------------------------------------------------------------------------------|---------------------------------|---------------------------------------------------------------|
| <ul> <li>② staff@sppd.ne.jp<br/>POP</li> <li>○ iCloud<br/>停止中</li> <li>○ coPカウントを使用</li> <li>○ xypto v ●</li> <li>○ xypto v ●</li> <li>○ xypto v ●</li> <li>○ xypto v ○</li> <li>○ xypto v ○</li> <li>○ xypto v ○</li> <li>○ yypto v ○</li> <li>○ ypto v ○</li> <li>○ ypto v ○</li> <li>○ ypto v ○<!--</th--><th>役<br/>一般 アカウント</th><th>図 Aa ○○ I 之子 読 D 00<br/>IIII オイントとカラー 表示 作成 署名 ルール 機能拡張 プライバシー</th></li></ul> | 役<br>一般 アカウント                   | 図 Aa ○○ I 之子 読 D 00<br>IIII オイントとカラー 表示 作成 署名 ルール 機能拡張 プライバシー |
| <ul> <li>iCloud</li></ul>                                                                                                    | <pre>staff@sppd.ne.jp POP</pre> | アカウント情報 メールポックスの特性 サーバ設定                                      |
| + -                                                                                                    | Cloud<br>∉止中                    | <ul> <li> <ul> <li></li></ul></li></ul>                       |

# ■ 6.メールサーバーの設定を変更します。

「サーバ設定」タブをクリックして、「受信用メールサーバ」「送信用メールサーバ」それぞれの項目の「接続設定を自動的に管理」のチェックを外し てください。

|                                            | アカウント                                                     |    |
|--------------------------------------------|-----------------------------------------------------------|----|
| 谷子 (1) (1) (1) (1) (1) (1) (1) (1) (1) (1) | 図 Aa OO グ 建設 読<br>医感メール フォントとカラー 表示 作成 署名 ルール 機能拡張 プライバシー |    |
| staff@sppd.ne.jp                           | アカウント情報 メールボックスの特性 サーバ設定                                  |    |
| iCloud                                     | 受信用メールサーバ (POP)                                           |    |
| 停止中                                        | ユーザ名: sppd00001                                           |    |
|                                            | パスワード: ••••••                                             |    |
|                                            | ホスト名: example.serverhost.jp                               |    |
|                                            | 接続設定を自動的に管理                                               |    |
|                                            | ポート: 995 VILS/SSLを                                        | 使用 |
|                                            | 認証: パスワード                                                 | 0  |
|                                            | POPの詳細設定                                                  |    |
|                                            | 送信用メールサーバ (SMTP)                                          | _  |
|                                            | アカウント: example.serverhost.jp                              | U  |
|                                            | ユーザ名: sppd00001                                           |    |
|                                            | パスワード: •••••••                                            |    |
|                                            | ホスト名: example.serverhost.jp                               |    |
|                                            | 接続設定を自動的に管理                                               |    |
|                                            | ポート: 465 VILS/SSLを                                        | 使用 |
|                                            | 認証: パスワード                                                 | 0  |
|                                            | 5                                                         | 将  |
| -                                          |                                                           |    |
|                                            |                                                           |    |

## ■ 7.受信用メールサーバーの設定を確認します。

サーバ設定画面の「ポート」に「995」と入力し、「TLS/SSLを使用」にチェックを入れてください。「認証」は「パスワード」を選択します。

|                         | アカウント                                                                                |    |
|-------------------------|--------------------------------------------------------------------------------------|----|
| 会子<br>一般 アカウント          | ○ Aa ○○ □ 23 応 □ 00<br>Ξ 35 / 10 37 / 10 37 / 10 10 10 10 10 10 10 10 10 10 10 10 10 |    |
| staff@sppd.ne.jp<br>POP | アカウント情報 メールボックスの特性 サーバ設定                                                             |    |
| iCloud                  | 受信用メールサーバ (POP)                                                                      |    |
| 停止中                     | ユーザ名: sppd00001                                                                      |    |
|                         | パスワード: •••••••                                                                       |    |
|                         | ホスト名: example.serverhost.jp                                                          |    |
|                         | 接続設定を自動的に管理                                                                          |    |
|                         | ポート: 995 C TLS/SSLを使                                                                 | ŧ  |
|                         | 認証: パスワード                                                                            | 3  |
|                         | POP の詳細設定                                                                            |    |
|                         | 送信用メールサーバ (SMTP)                                                                     |    |
|                         | アカウント: example.serverhost.jp                                                         | 3  |
|                         | ユーザ名: sppd00001                                                                      |    |
|                         | パスワード: •••••••                                                                       |    |
|                         | ホスト名: example.serverhost.jp                                                          |    |
|                         | 接続設定を自動的に管理                                                                          |    |
|                         | ポート: 465 🗹 TLS/SSLを使                                                                 | Ð  |
|                         | 認証: パスワード                                                                            | 0  |
|                         | (R <sup>4</sup>                                                                      | ŧ. |
|                         |                                                                                      |    |
| -                       |                                                                                      |    |

## ■ 8.送信用メールサーバーを選択します。

サーバ設定画面の「送信用メールサーバ」からご利用になるメールアカウントのSMTPサーバーを選択して「SMTPサーバリストを編集...」をクリック してください。

|                                                                                                    | アカウント                         |            |
|----------------------------------------------------------------------------------------------------|-------------------------------|------------|
| ()     ()     ()     ()     ()     ()     ()     ()     ()     ()     ()     ()     ()     ()     ()     ()     ()     ()     ()     ()     ()     ()     ()     ()     ()     ()     ()     ()     ()     ()     ()     ()     ()     ()     ()     ()     ()     ()     ()     ()     ()     ()     ()     ()     ()     ()     ()     ()     ()     ()     ()     ()     ()     ()     ()     ()     ()     ()     ()     ()     ()     ()     ()     ()     ()     ()     ()     ()     ()     ()     ()     ()     ()     ()     ()     ()     ()     ()     ()     ()     ()     ()     ()     ()     ()     ()     ()     ()     ()     ()     ()     ()     ()     ()     ()     ()     ()     ()     ()     ()     ()     ()     ()     ()     ()     ()     ()     ()     ()     ()     ()     ()     ()     ()     ()     ()     ()     ()     ()     ()     ()     ()     ()     ()     ()     ()     ()     ()     ()     ()     ()     ()     ()     ()     ()     ()     ()     ()     ()     ()     ()     ()     ()     ()     ()     ()     ()     ()     ()     ()     ()     ()     ()     ()     ()     ()     ()     ()     ()     ()     ()     ()     ()     ()     ()     ()     ()     ()     ()     ()     ()     ()     ()     ()     ()     ()     ()     ()     ()     ()     ()     ()     ()     ()     ()     ()     ()     ()     ()     ()     ()     ()     ()     ()     ()     ()     ()     ()     ()     ()     ()     ()     ()     ()     ()     ()     ()     ()     ()     ()     ()     ()     ()     ()     ()     ()     ()     ()     ()     ()     ()     ()     ()     ()     ()     ()     ()     ()     ()     ()     ()     ()     ()     ()     ()     ()     ()     ()     ()     ()     ()     ()     ()     ()     ()     ()     ()     ()     ()     ()     ()     ()     ()     ()     ()     ()     ()     ()     ()     ()     ()     ()     ()     ()     ()     ()     ()     ()     ()     ()     ()     ()     ()     ()     ()     ()     ()     ()     ()     ()     ()     ()     ()     ()     ()     ()     ()     ()     ()     ()     () |                               | <b>0</b>   |
| staff@sppd.ne.jp                                                                                                    | アカウント情報 メールボックスの特性 サーバ設定      |            |
| iCloud                                                                                                    | 受信用メールサーバ (POP)               |            |
| 停止中                                                                                                    | ユーザ名: sppd00001               |            |
|                                                                                                    | パスワード: •••••••                |            |
|                                                                                                    | ホスト名: example.serverhost.jp   |            |
|                                                                                                    | 接続設定を自動的に管理                   |            |
|                                                                                                    | ポート: 995 🗹 T                  | 'LS/SSLを使用 |
|                                                                                                    | 認証: パスワード                     | 8          |
|                                                                                                    | 000 0124E104                  |            |
|                                                                                                    | 送信用×- <sup>340</sup>          |            |
|                                                                                                    | アカウント ✓ example.serverhost.jp |            |
|                                                                                                    | ユーザキ SMTPサーバリストを編集            |            |
|                                                                                                    | パスワード: •••••••                |            |
|                                                                                                    | ホスト名: example.serverhost.jp   |            |
|                                                                                                    | 接続設定を自動的に管理                   |            |
|                                                                                                    | ポート: 587 🗹 T                  | 'LS/SSLを使用 |
|                                                                                                    | 認証: パスワード                     | 0          |
|                                                                                                    |                               | 保存         |
| -                                                                                                    |                               |            |
|                                                                                                    |                               |            |

# ■ 9.送信用メールサーバーの設定変更をします。

「サーバ設定」タブの「接続設定を自動的に管理」のチェックをはずし、「ポート」に「465」を入力します。「TLS/SSLを使用」にチェックを入れ、 「認証」は「パスワード」を選択し、「OK」をクリックしてください。

| 記明サー                 | -バ名            | 使用しているアカウント       |
|----------------------|----------------|-------------------|
| example.serverho exa | mple.serverho  | staff@sppd.ne.jp  |
|                      |                |                   |
|                      |                |                   |
|                      |                |                   |
|                      |                |                   |
| +   -                |                |                   |
|                      | サーバ設定          | 詳細                |
| 設用・                  | example serve  | that in           |
| p/0-93-              | example.server | nost.jp           |
| ユーザ名:                | sppd00001      |                   |
| パスワード:               | •••••          |                   |
| ホスト名:                | example.serve  | 'host.jp          |
|                      | 接続設定を自動        | 助的に管理             |
| ポート:                 |                | 465 🗹 TLS/SSL を使用 |
| 認証:                  | パスワード          | •                 |
|                      |                |                   |

# ■ 10.設定完了。

以下の画面が表示されたら、右下の「保存」ボタンをクリックして設定を保存して下さい。以上で設定は完了です。

|                                           | アカウント                                                                                                    |                    |
|-------------------------------------------|----------------------------------------------------------------------------------------------------|--------------------|
| <ul> <li>(2)</li> <li>一般 アカウント</li> </ul> | Image: Constraint of the state of the state o | <b>ゆ</b><br>プライバシー |
| staff@sppd.ne.jp<br>POP                   | アカウント情報 メールボックスの特性 サーバ設定                                                                                                    |                    |
| iCloud                                    | 受信用メールサーバ (POP)                                                                                                    |                    |
| 停止中                                       | ユーザ名: sppd00001                                                                                                    |                    |
|                                           | パスワード: •••••••                                                                                                    |                    |
|                                           | ホスト名: example.serverhost.jp                                                                                                    |                    |
|                                           | 接続設定を自動的に管理                                                                                                    |                    |
|                                           | ポート: 995                                                                                                    | ☑ TLS/SSLを使用       |
|                                           | 認証: パスワード                                                                                                    | •                  |
|                                           | POP の詳細設定                                                                                                    |                    |
|                                           | 送信用メールサーバ (SMTP)                                                                                                    |                    |
|                                           | アカウント: example.serverhost.jp                                                                                                    | 0                  |
|                                           | ユーザ名: sppd00001                                                                                                    |                    |
|                                           | パスワード: •••••••                                                                                                    |                    |
|                                           | ホスト名: example.serverhost.jp                                                                                                    |                    |
|                                           | 接続設定を自動的に管理                                                                                                    |                    |
|                                           | ポート: 465                                                                                                    | ▲ TLS/SSL を使用      |
|                                           | 認証: パスワード                                                                                                    | Θ                  |
| -                                         |                                                                                                    | 保存                 |
|                                           |                                                                                                    |                    |
|                                           |                                                                                                    | ?                  |

## ★ SSLを使用しない設定への変更方法(送信:SMTP / 受信:POP)

メール送受信時の通信を暗号化しない場合の設定方法をご案内します。 \* ここまでの設定で通常のメール送受信は可能です。SSL証明書の警告などの関係上、SSLを利用しない方のみ任意で設定してください。

## ■ 1.設定画面を開きます。

Mail を起動し、「メール」→「設定」メニューをクリックします。

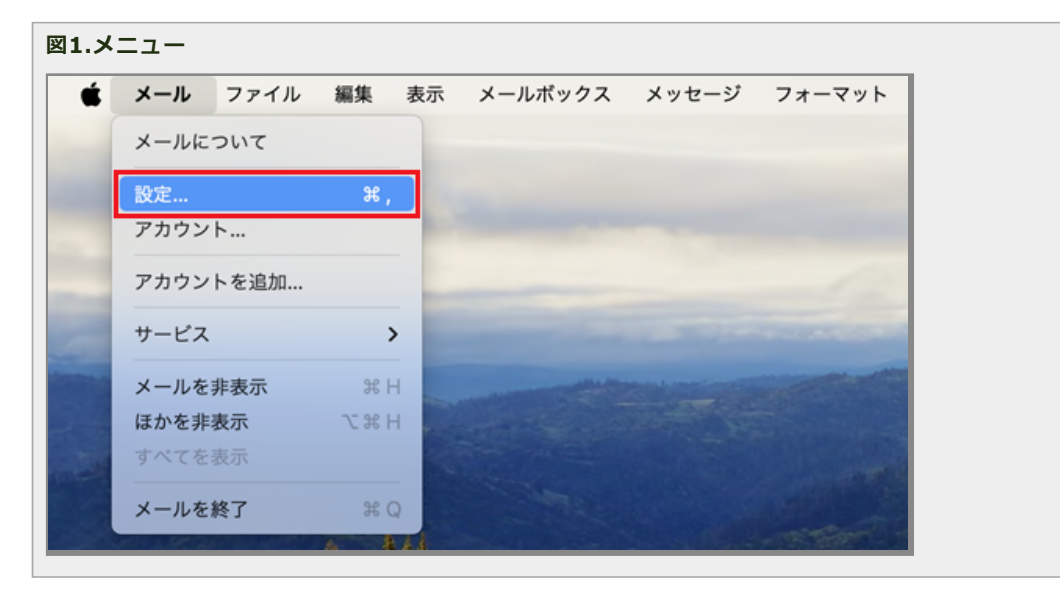

#### ■ 2.受信用メールサーバーの設定を変更します。

「アカウント」画面が表示されたら、ご使用のメールアカウントをクリックして「サーバ設定」をクリックしてください。

サーバ設定画面の「ポート」に「110」と入力し、「TLS/SSLを使用」のチェックを外してください。「認証」は「パスワード」を選択します。

|                                          | アカウント                                          |  |  |  |  |
|------------------------------------------|------------------------------------------------|--|--|--|--|
| <ul> <li>()</li> <li>一般 アカウント</li> </ul> | ○ Aa ○○ □ 之子 ○○ □ ○○ ○○ ○○ ○○ ○○ ○○ ○○○○○○○○○○ |  |  |  |  |
| staff@sppd.ne.jp<br>POP                  | アカウント情報 メールポックスの特性 サーバ設定                       |  |  |  |  |
| iCloud<br>师业中                            | 受信用メールサーバ (POP)                                |  |  |  |  |
|                                          | ユーザ名: sppd00001                                |  |  |  |  |
|                                          | パスワード: *******                                 |  |  |  |  |
|                                          | ホスト名: example.serverhost.jp                    |  |  |  |  |
|                                          | 接続設定を自動的に管理                                    |  |  |  |  |
|                                          | ポート: 110 □ TLS/SSLを使用                          |  |  |  |  |
|                                          | 認証: パスワード 🖯                                    |  |  |  |  |
|                                          | POP の詳細設定                                      |  |  |  |  |
|                                          | 送信用メールサーバ (SMTP)                               |  |  |  |  |
|                                          | vivvr: example.servernost.jp                   |  |  |  |  |
|                                          | ユーザ名: sppd00001                                |  |  |  |  |
|                                          | パスワード: *******                                 |  |  |  |  |
|                                          | ホスト名: example.serverhost.jp                    |  |  |  |  |
|                                          | 接続設定を自動的に管理                                    |  |  |  |  |
|                                          | ポート: 465 TLS/SSLを使用                            |  |  |  |  |
|                                          | 認証: パスワード                                      |  |  |  |  |
| _                                        | 保存                                             |  |  |  |  |
| -                                        |                                                |  |  |  |  |

サーバ設定画面の「POPの詳細設定」をクリックしますと、以下の画面が表示されますので、「セキュリティ保護されていない認証を許可」にチェック が入っていることを確認して、「OK」をクリックしてください。

| TLS証明書: | なし              | 0  |
|---------|-----------------|----|
| 🗸 セキュリ  | 「ィ保護されていない認証を許す | J  |
|         |                 | ОК |
|         |                 |    |

# ■ 3.送信用メールサーバーを選択します。

サーバ設定画面の「送信用メールサーバ」からご利用になるメールアカウントのSMTPサーバーを選択して「SMTPサーバリストを編集...」をクリック してください。

|                                          | アカウント                         |                                          |  |  |  |
|------------------------------------------|-------------------------------|------------------------------------------|--|--|--|
| <ul> <li>()</li> <li>一般 アカウント</li> </ul> |                               | く しき し し し し し し し し し し し し し し し し し し |  |  |  |
| staff@sppd.ne.jp<br>POP                  | アカウント債報 メールボックスの特性            | サーバ設定                                    |  |  |  |
| iCloud                                   | 受信用メールサーバ (POP)               |                                          |  |  |  |
| 停止中                                      | ユーザ名: sppd00001               |                                          |  |  |  |
|                                          | パスワード: ••••••                 |                                          |  |  |  |
|                                          | ホスト名: example.serverhost.jp   |                                          |  |  |  |
|                                          | 接続設定を自動的に管理                   |                                          |  |  |  |
|                                          | ポート: 110                      | TLS/SSL を使用                              |  |  |  |
|                                          | 認証: パスワード                     | 0                                        |  |  |  |
|                                          | 000 m 121010-0                |                                          |  |  |  |
|                                          | 送信用×- なし                      |                                          |  |  |  |
|                                          | アカウント ✓ example.serverhost.jp |                                          |  |  |  |
|                                          | ユーザキ SMTP サーバリストを編集           |                                          |  |  |  |
|                                          | パスワード: ••••••                 |                                          |  |  |  |
|                                          | ホスト名: example.serverhost.jp   |                                          |  |  |  |
|                                          | 接続設定を自動的に管理                   |                                          |  |  |  |
|                                          | ポート: 587                      | ✓ TLS/SSL を使用                            |  |  |  |
|                                          | 認証: パスワード                     | 6                                        |  |  |  |
|                                          |                               | 保存                                       |  |  |  |
| -                                        |                               |                                          |  |  |  |
|                                          |                               | 2                                        |  |  |  |

### ■ 4.送信用メールサーバーの設定を変更をします。

「サーバ設定」タブの「接続設定を自動的に管理」のチェックをはずし、「ポート」に「587」を入力します。「TLS/SSLを使用」のチェックを外し、 「認証」は「パスワード」を選択します。

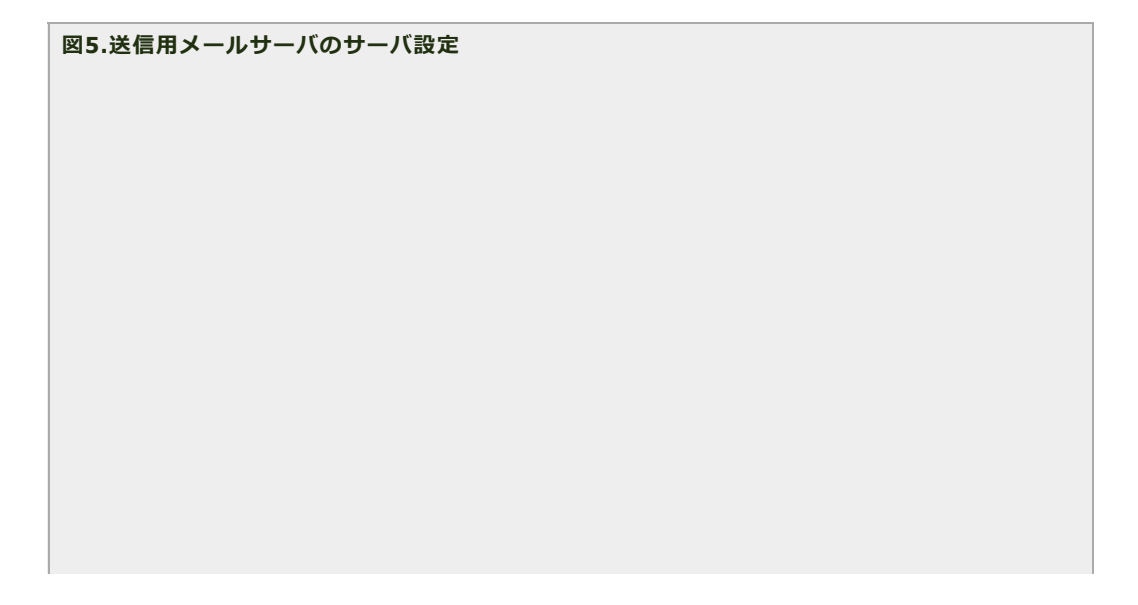

| example.serverno exa | mple.serverno staff@sppd.ne.jp |
|----------------------|--------------------------------|
|                      |                                |
|                      |                                |
|                      |                                |
|                      |                                |
| F   -                |                                |
|                      | サーバ設定 詳細                       |
|                      | 7 TIBLAL BTIN                  |
| 説明:                  | example.serverhost.jp          |
| ユーザ名:                | sppd00001                      |
|                      |                                |
| ////·ト:              |                                |
| ホスト名:                | example.serverhost.jp          |
|                      | 接続設定を自動的に管理                    |
| ポート:                 | 587 🗌 TLS/SSLを使用               |
| 認証:                  | パスワード                          |
|                      |                                |
|                      |                                |

「詳細」タブをクリックして「セキュリティ保護されていない認証を許可」にチェックを入れたら「OK」ボタンをクリックします。

| 図6.送信用メールサーバの詳細設定 |  |
|-------------------|--|
|                   |  |
|                   |  |
|                   |  |
|                   |  |
|                   |  |
|                   |  |
|                   |  |
|                   |  |
|                   |  |
|                   |  |
|                   |  |
|                   |  |
|                   |  |
|                   |  |
|                   |  |
|                   |  |
|                   |  |
|                   |  |
|                   |  |
|                   |  |
|                   |  |
|                   |  |
|                   |  |

| E 詳細       |
|------------|
| 0          |
| いていない認証を許可 |
|            |
|            |
|            |
|            |
|            |
|            |
|            |
|            |

# ■ 5.設定は完了です。

下の画面が表示されたら右下の「保存」ボタンをクリックし、設定は完了です。

|                                                                                                    | アカウ                         | ウント     |                             |                                 |          |             |
|----------------------------------------------------------------------------------------------------|-----------------------------|---------|-----------------------------|---------------------------------|----------|-------------|
| ②     ③     ③     □     ☆     □     ☆     □     ☆     □     ☆     □     ☆     □     ☆     □     ☆     □     ☆     □     ☆     □     ☆     □     ☆     □     ☆     □     ☆     □     ☆     □     ☆     □     ☆     □     ☆     □     ☆     □     ☆     □     ☆     □     ☆     □     ☆     □     ☆     □     ☆     □     ☆     □     ☆     □     ☆     □     ☆     □     ☆     □     ☆     □     ☆     □     ☆     □     ☆     □     ☆     □     ☆     □     ☆     □     ☆     ☆     □     ☆     □     ☆     ☆     ☆     □     ☆     □     ☆     □     ☆     □     ☆     □     ☆     ☆     ☆     ☆     ☆     ☆     ☆     ☆     ☆     ☆     ☆     ☆     ☆     ☆     ☆     ☆     ☆     ☆     ☆     ☆     ☆     ☆     ☆     ☆     ☆     ☆     ☆     ☆     ☆     ☆     ☆     ☆     ☆     ☆     ☆     ☆     ☆     ☆     ☆     ☆     ☆     ☆     ☆     ☆     ☆     ☆     ☆     ☆     ☆     ☆     ☆     ☆     ☆     ☆     ☆     ☆     ☆     ☆     ☆     ☆     ☆     ☆     ☆     ☆     ☆     ☆     ☆     ☆     ☆     ☆     ☆     ☆     ☆     ☆     ☆     ☆     ☆     ☆     ☆     ☆     ☆     ☆     ☆     ☆     ☆     ☆     ☆     ☆     ☆     ☆     ☆     ☆     ☆     ☆     ☆     ☆     ☆     ☆     ☆     ☆     ☆     ☆     ☆     ☆     ☆     ☆     ☆     ☆     ☆     ☆     ☆     ☆     ☆     ☆     ☆     ☆     ☆     ☆     ☆     ☆     ☆     ☆     ☆     ☆     ☆     ☆     ☆     ☆     ☆     ☆     ☆     ☆     ☆     ☆     ☆     ☆     ☆     ☆     ☆     ☆     ☆     ☆     ☆     ☆     ☆     ☆     ☆     ☆     ☆     ☆     ☆     ☆     ☆     ☆     ☆     ☆     ☆     ☆     ☆     ☆     ☆     ☆     ☆     ☆     ☆     ☆     ☆     ☆     ☆     ☆     ☆     ☆     ☆     ☆     ☆     ☆     ☆     ☆     ☆     ☆     ☆     ☆     ☆     ☆     ☆     ☆     ☆     ☆     ☆     ☆     ☆     ☆     ☆     ☆     ☆     ☆     ☆     ☆     ☆     ☆     ☆     ☆     ☆     ☆     ☆     ☆     ☆     ☆     ☆     ☆     ☆     ☆     ☆     ☆     ☆     ☆     ☆     ☆     ☆     ☆     ☆     ☆     ☆     ☆     ☆     ☆     ☆     ☆     ☆     ☆     ☆     ☆     ☆     ☆     ☆     ☆     ☆     ☆     ☆     ☆     ☆     ☆     ☆     ☆     ☆     ☆     ☆ | 区 Aa OC<br>感メール フォントとカラー 表示 | 作成      | <u>之</u> 2<br><sup>署名</sup> | <b>*</b><br><i>n</i> - <i>n</i> | かくないである。 | プライバシー      |
| staff@sppd.ne.jp<br>POP                                                                                                    | アカウン                        | ト情報 メール | ポックスの制                      | 9性 サー                           | -//W2    |             |
| iCloud                                                                                                    | 受信用メールサーバ (POP)             |         |                             |                                 |          |             |
| 停止中                                                                                                    | ユーザ名: sppd00001             |         |                             |                                 |          |             |
|                                                                                                    | パスワード: ・・・・・・・              |         |                             |                                 |          |             |
|                                                                                                    | ホスト名: example.serverho      | ost.jp  |                             |                                 |          |             |
|                                                                                                    | 接続設定を自動的                    | りに管理    |                             |                                 |          |             |
|                                                                                                    | ポート: 110                    |         |                             |                                 |          | TLS/SSL を使用 |
|                                                                                                    | 認証: パスワード                   |         |                             |                                 |          | 6           |
|                                                                                                    | POPの詳細設定                    |         |                             |                                 |          |             |
|                                                                                                    | 送信用メールサーバ (SMTP)            |         |                             |                                 |          |             |
|                                                                                                    | アカウント: example.serverh      | ost.jp  |                             |                                 |          | 8           |
|                                                                                                    | ユーザ名: sppd00001             |         |                             |                                 |          |             |
|                                                                                                    | パスワード: •••••••              |         |                             |                                 |          |             |
|                                                                                                    | ホスト名: example.serverho      | ost.jp  |                             |                                 |          |             |
|                                                                                                    | 接続設定を自動さ                    | りに管理    |                             |                                 |          |             |
|                                                                                                    | ポート: 587                    |         |                             |                                 |          | TLS/SSL を使用 |
|                                                                                                    | 認証: パスワード                   |         |                             |                                 |          | 0           |
| -                                                                                                    |                             |         |                             |                                 |          | 保存          |
|                                                                                                    |                             |         |                             |                                 |          |             |